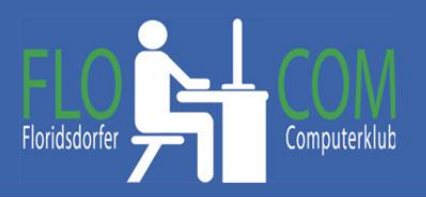

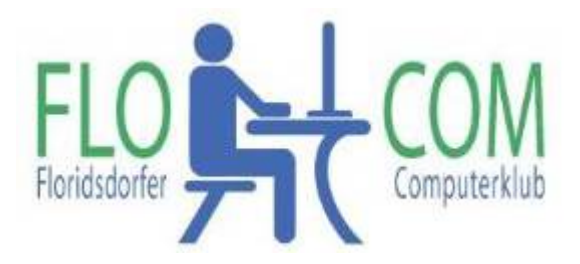

#### 21.05.2024

Skriptum

©

Christina Kössner

# Inhaltsverzeichnis

| GMX Konto erstellen |   |
|---------------------|---|
| Start:              |   |
| E-Mail              | 5 |
| Cloud               | 5 |
| Kalender            | 6 |
| Mehr                | 7 |
| Aufrufen            | 7 |

Es ist immer gut, wenn man eventuell eine zweite Mailadresse hat und zum Beispiel eine nur verwendet, bei offiziellem Mailverkehr und eine andere für Anmeldungen bei Firmen, die dann oft Spammails senden.

Ein GMX Mailkonto kann man leicht gratis erstellen.

#### **GMX Konto erstellen**

Da GMX das Outfit seiner Seite oft verändert, kann die Darstellung etwas abweichen. Die Seite <u>https://www.gmx.at/</u> aufrufen!

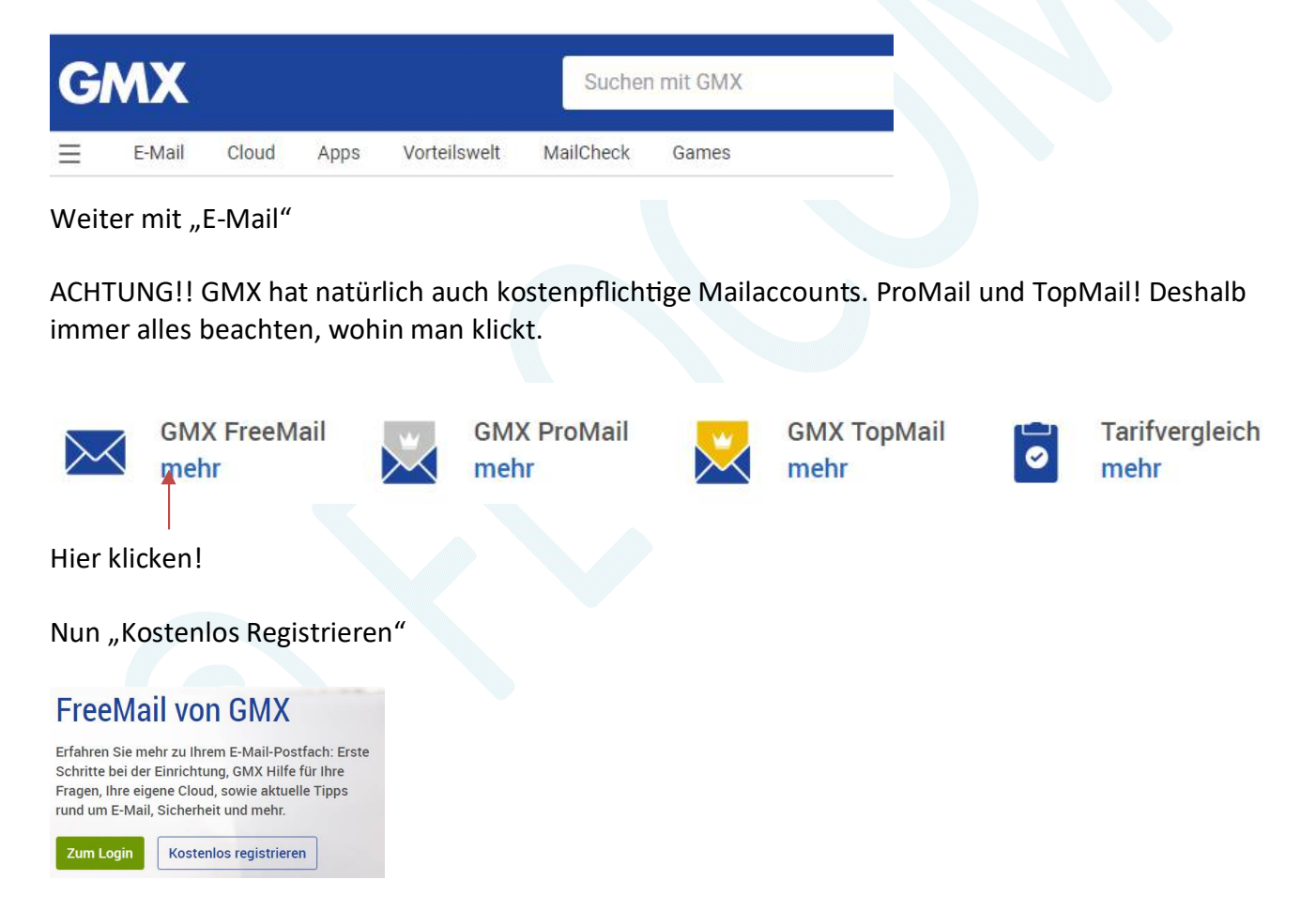

"Wunsch – E-Mail-Adresse" Prüfen lassen und auswählen. Es werden Alternative Adressen vorgeschlagen. NOTIEREN! Danach alles ausfüllen. Name, Adresse usw.

| Wunsch-E-Mail-Adresse i                                      | CHV Dog             | CMV Degistriorung       |         |        |  |
|--------------------------------------------------------------|---------------------|-------------------------|---------|--------|--|
| @gmx.at V Prüfen                                             | GMA Rey             | Istnerung               |         |        |  |
| Persönliche Angaben                                          |                     |                         |         |        |  |
| Ansprache 🔷 weiblich 🔷 männlich 🔷 neutral 🗸 🗸 Firma / Verein | Wunsch-E-Mail-Adr   | esse 📋                  |         |        |  |
| Vorname                                                      | flocom_1210         | @gmx.at                 | ~       | Prüfen |  |
| Nachname                                                     | Prima! Diese Wunsch | n-E-Mail-Adresse ist no | ch frei |        |  |

## Nach der Freigabe - Details ausfüllen. Und Passwort ausdenken und AUFSCHREIBEN!!!!

| Passwort i                                                                                                    |   |  |
|----------------------------------------------------------------------------------------------------|---|--|
| Passwort wählen                                                                                                 | ן |  |
| Mindestens 8 Zeichen - am besten einen Satz oder eine<br>Mischung aus Buchstaben, Symbolen und Zahlen verwenden | J |  |
| Passwort wiederholen                                                                                            |   |  |
|                                                                                                    |   |  |

Passwortwiederherstellung per SMS Nr, eingeben und dann auf Zustimmen und weiter tippen.

| appestent werden, da er unser<br>mitfinanziert.                                                                                                    | en Freeman Dienst                                                                                                    | Danach SMS Code eingeben und die verklangten<br>Zeichen eingeben – bestätigen und Konto |
|----------------------------------------------------------------------------------------------------|----------------------------------------------------------------------------------------------------|-----------------------------------------------------------------------------------------|
| Es gelten die AGB, das Widerru<br>Datenschutz sowie die Leistungs-<br>GMX FreeMail. Ich habe diese Do<br>Vertragszusammenfassung zur K<br>heruntergeladen.                  | fsrecht, die Hinweise zum<br>• und Entgeltbestimmungen von<br>kumente und die<br>enntnis genommen und                                                   | erstellen!<br>Code aufschreiben!!!!                                                     |
| Zustimmen<br>Ihr GMX Postfach wird gerade für Sie vorbereitet.<br>E-Kal Adresbuch<br>Zum Postfach                                                                           | und weiter                                                                                                    | Jetzt weiter – zum Postfach klicken                                                     |
| <section-header><section-header><section-header><section-header><text><text><text></text></text></text></section-header></section-header></section-header></section-header> | <section-header><section-header><text><text><section-header><text><text></text></text></section-header></text></text></section-header></section-header> | Aussuchen, ob bezahlt ohne Werbung oder wie<br>gewohnt (kostenfrei)                     |

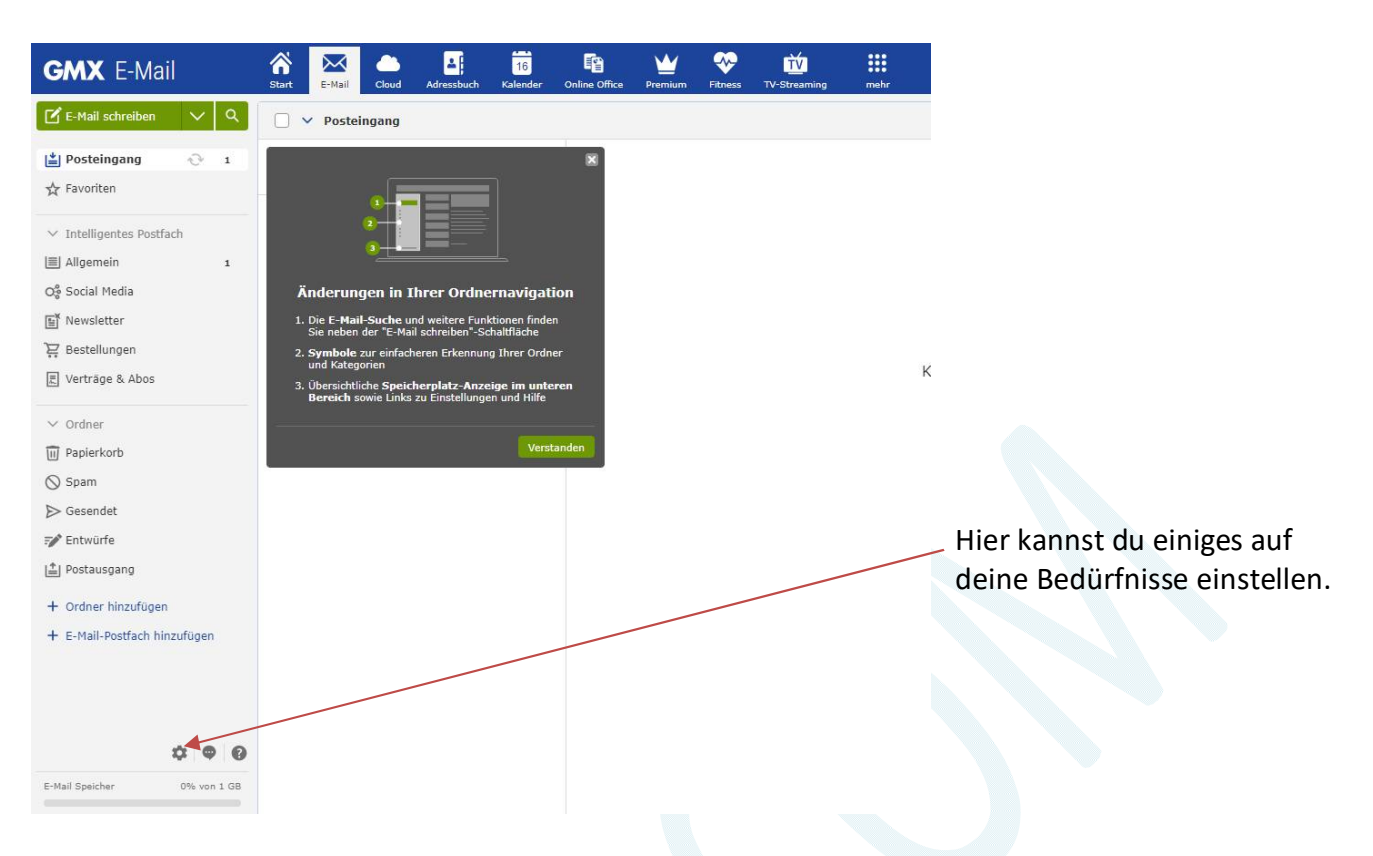

#### Diverse Einstellungen und was es noch gibt.

| GMX FreeMail | â     | $\mathbf{\times}$ |       | -          | 16       | 6             | <b>W</b> | ~~      | ŤÝ           |      |
|--------------|-------|-------------------|-------|------------|----------|---------------|----------|---------|--------------|------|
|              | Start | E-Mail            | Cloud | Adressbuch | Kalender | Online Office | Premium  | Fitness | TV-Streaming | mehr |

#### Start:

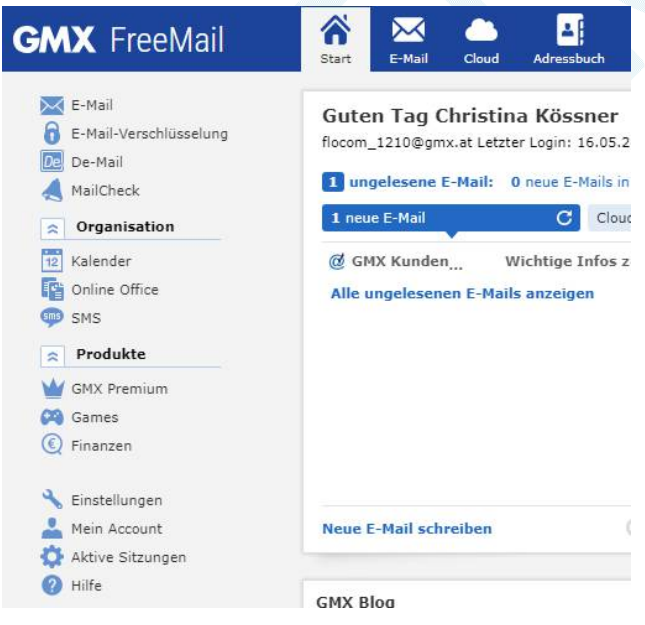

## **E-Mail**

Hier kannst du nun alles einstellen, wie es dir gefällt. Schrift Art, Größe usw.

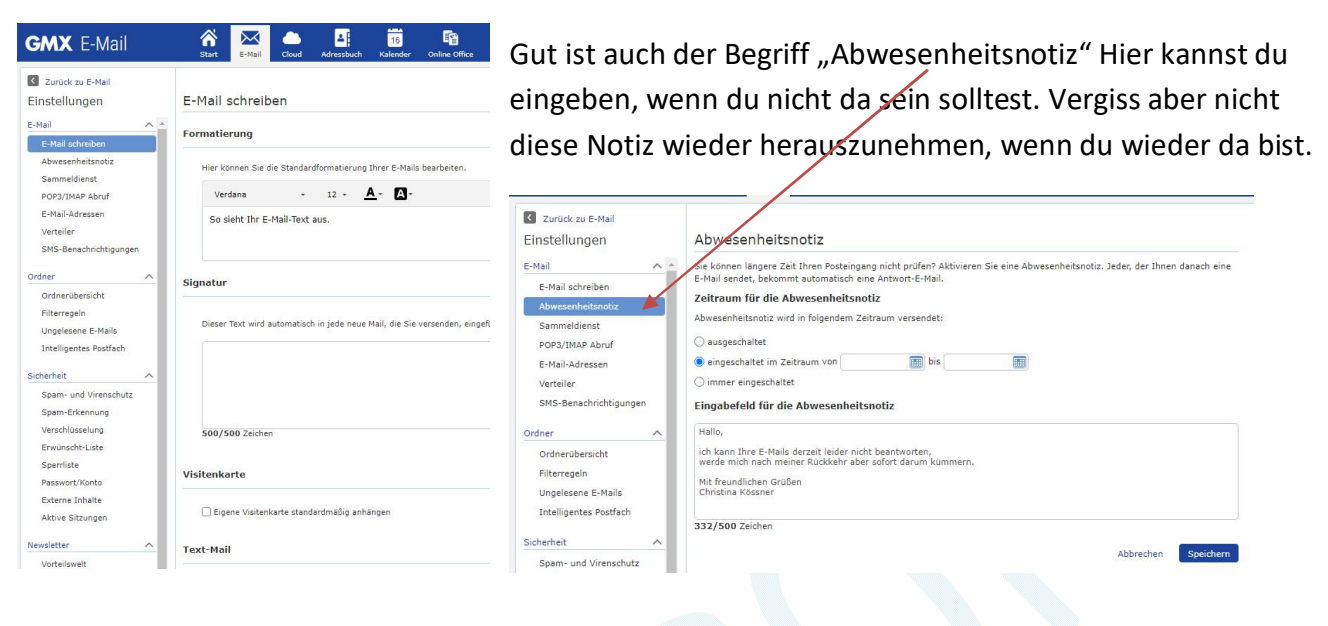

## Cloud

Hier gibt es eineige Einstellungen um deine Daten in die GMC Cloud zu stellen. Cloud kannst du dir als Wolke vorstellen und du kannst sie mit den GMX Zugangsdaten jederzeit ansehen usw.

#### Klicke auf Hochladen

| GMX Cloud                   | rt E-Mail Cloud Adressbuch Kalende | r Online Office Premium        | Fitness TV-Streaming  | mehr                     |                       |                          |
|-----------------------------|------------------------------------|--------------------------------|-----------------------|--------------------------|-----------------------|--------------------------|
| 😞 Hochladen 🛛 🔋 Erstellen   | Ordner anlegen                     |                                |                       |                          |                       |                          |
| Suche nach Ort, Dateiname Q | Cloud                              |                                |                       |                          |                       |                          |
| C Zuletzt bearbeitet        |                                    |                                |                       |                          |                       |                          |
| E Fotos & Videos            | was mochten Sie erledigen?         |                                |                       |                          |                       |                          |
| Alle Freigaben              | Hochladen voi<br>Smartphone        | m                              | QZQ                   |                          |                       | 6-3                      |
| Cloud                       | Fotos und Datei                    | en 👘                           | €.€3                  | C 📤 🕹                    |                       |                          |
| Yapierkorb                  | einfach vom Hai<br>übertragen      | ndy Fotos jetzt<br>archivieren | Mit anderen<br>teilen | Datelen jetzt<br>sichern | Dokument<br>erstellen | Fotoprodukt<br>erstellen |
|                             |                                    |                                |                       |                          |                       |                          |
|                             |                                    |                                |                       |                          |                       |                          |
|                             |                                    |                                |                       |                          |                       |                          |
|                             |                                    |                                |                       |                          |                       |                          |
|                             |                                    |                                |                       |                          |                       |                          |
|                             |                                    |                                |                       |                          |                       |                          |
|                             |                                    |                                |                       |                          |                       |                          |
|                             |                                    |                                |                       |                          |                       |                          |
|                             |                                    |                                |                       |                          |                       |                          |
| Cloud für Windows           |                                    |                                |                       |                          |                       |                          |
| • •                         |                                    |                                |                       |                          |                       |                          |
| Cloud Speicher 0% von 2 GB  |                                    |                                |                       |                          |                       |                          |
| Cloud Upgrade TIPP          |                                    |                                |                       |                          |                       |                          |

Wähle von wo hochgeladen werden soll

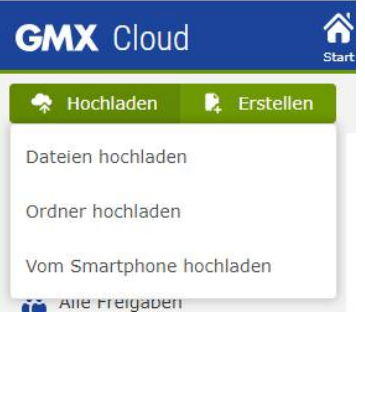

z.B. vom Smartphone >> es gibt dann einen QR Code zum Scannen mit dem du die Dateien vom Smartphone hochladen kannst.

| Vom Smartphone hochladen                       | $\times$ |
|------------------------------------------------|----------|
| Scannen Sie den QR-Code mit Ihrem Smartphone 🚺 |          |
|                                                |          |
| Passwort: ppl76                                |          |
| Abbred                                         | chen     |

# Adressbuch

Hier kannst du deine Verbindungen eingeben. Brauchst du natürlich auch für Mails usw.

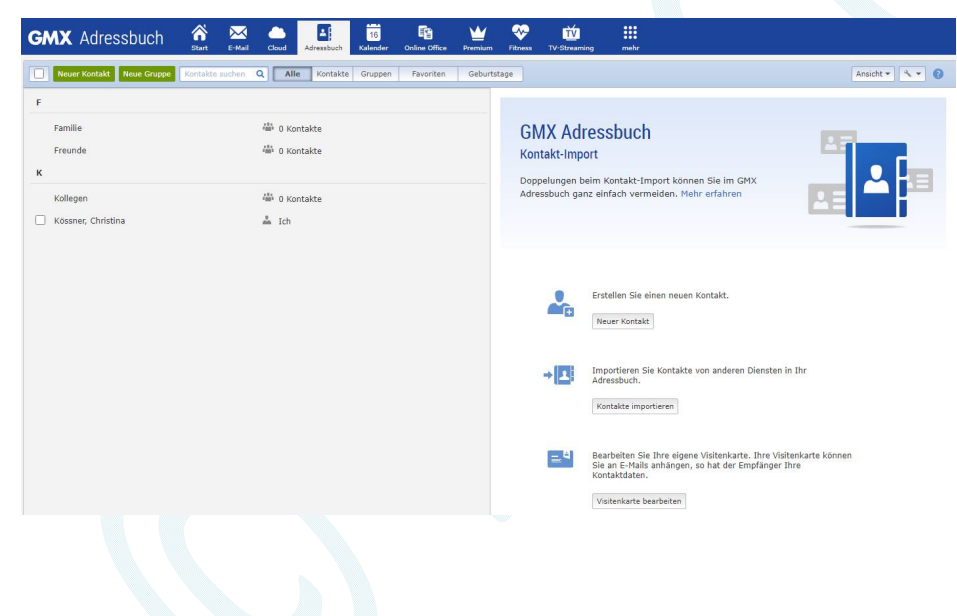

## Kalender

Erklärt sich von selbst Du kannst deine Daten eintragen

| GMX Kalender            | Start E-Mail  | Cloud Adressbuch           | 16<br>Kalender |
|-------------------------|---------------|----------------------------|----------------|
| Neuen Termin hinzufügen | <b>+</b> 12 : | <b>18. Mai 2024</b> / KW20 | +              |
| Suche Q                 |               | So. 12.05.                 | Mo.            |
| Mai 2024 • >            |               |                            |                |
| KW So Mo Di Mi Do Fr Sa | 10:00         |                            |                |
| 18 28 29 30 1 2 3 4     |               |                            |                |

# **Online Office**

Da kannst du diverse Office Programme machen (würde ich nicht empfehlen)

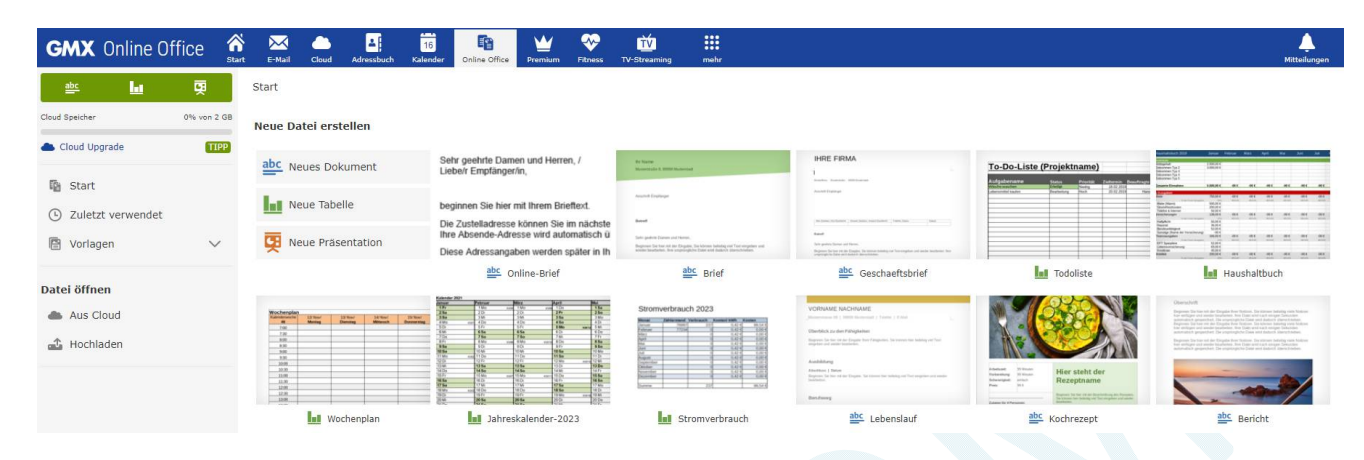

Die restlichen Dinge würde ich nicht verwenden. Bei Prämium kannst du die Bezahlvariante auswählen. Bei

### Mehr

Hier kannst du deine perönlichen Angaben ändern, stornieren usw.

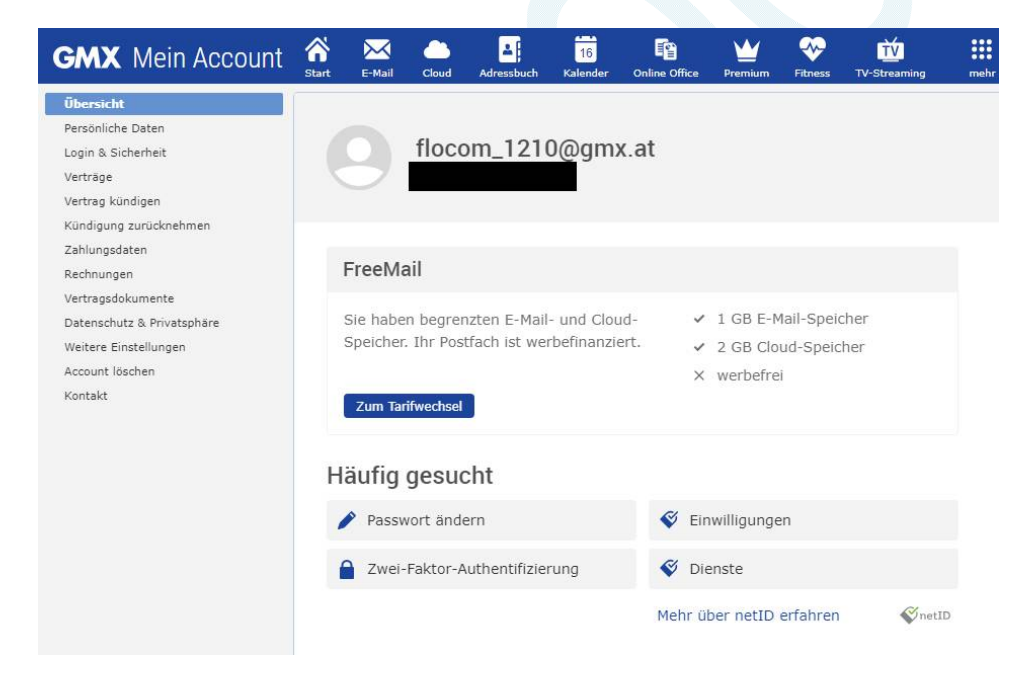

## Aufrufen

Natürlich kann man die Mailadresse auch auf einem E-Mail Programm (Thunderbird, Outlook usw.) eingeben und dann gemeinsam mit deinen anderen Adressen abfragen.

Online auf GMX <u>https://www.gmx.at/</u> und wenn du E-Mail oder Cloud klicks, dich mit deinen Zugangsdaten rechts oben "einloggst" fragst du Mails oder Cloud ab

| •     | Ca. in der Mitte der Seite kannst du | dich anmelden:                                                                                    |
|-------|--------------------------------------|---------------------------------------------------------------------------------------------------|
| Login | Fotos sind Lacher garantiert         | Video Auto<br>Bremsweg ist nicht gleich Anlalteweg:<br>So kann der Anhalteweg berechnet<br>werden |
|       | E-Mail 🗰 E-Mail-Adresse              | Passion Of Cogin GMX   ChetD<br>Ein Login Valle Kontrolle.                                        |

Viel Spaß mit deinen Anwendungen bei GMX!